|                                                                                                    | - 🗆 ×                                                                                     |                                                                                    |                                               |
|----------------------------------------------------------------------------------------------------|-------------------------------------------------------------------------------------------|------------------------------------------------------------------------------------|-----------------------------------------------|
| TheGreenBow VPN Client                                                                                                    |                                                                                           | ×                                                                                  |                                               |
| Configuration Tools ?                                                                                                    | Secure Connections                                                                        |                                                                                    | - o ×                                         |
|                                                                                                    | Tunnel: Child SA VPN CELER<br>Tunnel: Child SA Internation Remote Sharing IPV4 IPV6       | Connections                                                                        | 2 - procitions                                |
| VPN Configuration  VPN Configuration  VPN VPN Configuration  VPN VPN VPN VPN VPN VPN VPN VPN VPN VPN | Traffic selectors                                                                         | Auth<br>col Gateway Certificate                                                    | ion VPN CLIENT                                |
| B-⊡ Gatenay<br>Lo Turnet                                                                                                    | Address type Subnet address<br>Remote LAN address 0 . 0 . 0 . 0 Subnet mask 0 . 0 . 0 . 0 | ber Sateway typest.dyndris.org                                                     | 9247507<br>7 1926207 6 60<br>Autom 09-18-2018 |
|                                                                                                    | Cryptography<br>Encryption AE5 CBC 256                                                    | ed Key<br>Confirm<br>Jate                                                          |                                               |
|                                                                                                    | Integrity SHA2 384 V<br>Diffe-Helman DH14 (MODP 2048) V                                   | EAP popup<br>Login<br>Password Multiple AUTH support                               |                                               |
|                                                                                                    | Child SA Lifetime 1800 sec.                                                               | Encryption AES CBC 256 V<br>themication SH42 384 V<br>Key Group DH14 (MODP 2048) V |                                               |
| VPN Client ready                                                                                                    |                                                                                           |                                                                                    |                                               |
| VPN Client ready                                                                                                    |                                                                                           |                                                                                    |                                               |
|                                                                                                    |                                                                                           | Key Group Delta (MCDP 2043) V                                                      |                                               |

# TheGreenBow VPN Client

# Configuration Guide OpenVPN

Website: www.thegreenbow.com Contact: support@thegreenbow.com **Configuration Guide** 

# **Table of Contents**

| 1 | Intro | oduction                           | 3  |
|---|-------|------------------------------------|----|
|   | 1.1   | Goal of this document              | 3  |
|   | 1.2   | VPN Network topology               | 3  |
|   | 1.3   | OpenVPN Restrictions               | 3  |
|   | 1.4   | OpenVPN VPN Gateway                | 3  |
|   | 1.5   | OpenVPN VPN Gateway product info   | 3  |
| 2 | Oper  | nVPN VPN configuration             | 4  |
|   | 2.1   | Server Certificates                | 4  |
|   | 2.2   | Client Certificates                | 4  |
|   | 2.3   | Create VPN connections in OpenVPN  | 5  |
| 3 | The   | GreenBow VPN Client configuration  | 6  |
|   | 3.1   | VPN Client - SSL Configuration     | 6  |
|   | 3.2   | Open SSL VPN tunnels               | 8  |
| 4 | Tool  | s in case of trouble               | 9  |
|   | 4.1   | A good network analyser: Wireshark | 9  |
| 5 | VPN   | SSL Troubleshooting                | 10 |
|   | 5.1   | "Connection aborted" error         | 10 |
| 6 | Cont  | tacts                              | 11 |
|   |       |                                    |    |

# 1 Introduction

#### 1.1 Goal of this document

This configuration guide describes how to configure TheGreenBow SSL VPN Client software with a OpenVPN VPN router to establish VPN connections for remote access to corporate network.

#### 1.2 VPN Network topology

In our VPN network example (diagram hereafter), we will connect TheGreenBow VPN Client software to the LAN behind the OpenVPN router. The VPN client is connected to the Internet with a DSL connection or through a LAN. All the addresses in this document are given for example purpose.

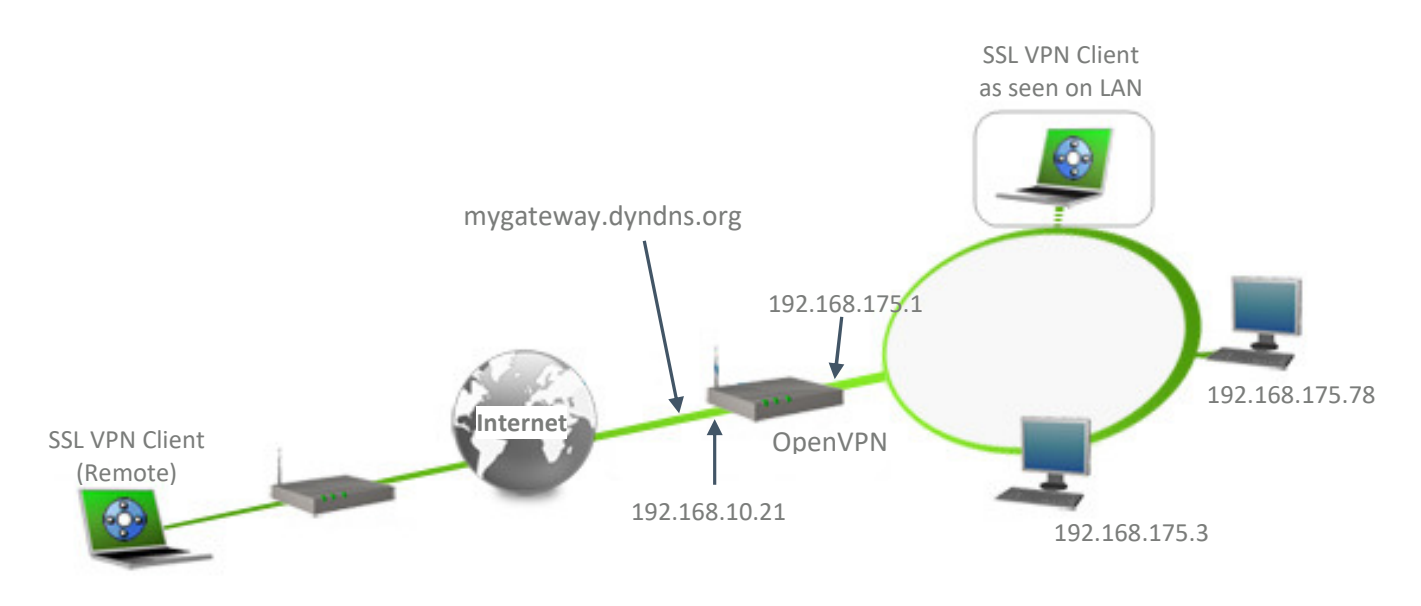

#### 1.3 **OpenVPN Restrictions**

No known restrictions

#### 1.4 OpenVPN VPN Gateway

Our tests and VPN configuration have been conducted with OpenVPN version 2.4.

#### 1.5 OpenVPN VPN Gateway product info

It is critical that users find all necessary information about OpenVPN VPN Gateway. All product info, User Guide and knowledge base for the OpenVPN VPN Gateway can be found on the OpenVPN website: https://openvpn.net/

| OpenVPN Product page | https://openvpn.net/                                             |
|----------------------|------------------------------------------------------------------|
| OpenVPN User Guide   | https://openvpn.net/index.php/open-<br>source/documentation.html |
| OpenVPN FAQ          | https://community.openvpn.net/openvpn/wiki/FAQ                   |

# 2 OpenVPN VPN configuration

This section describes how to build an SSL VPN configuration with your OpenVPN VPN router.

#### 2.1 Server Certificates

Once connected to your OpenVPN VPN gateway, make sure you have Certificate authority configured and these certificates are ready and copied to concerned folders.

- "server.crt" - Certificate of the OpenVPN machine. This file needs to be copied to folder "/etc/openvpn/"

- "server.key" - Certificate private key of the OpenVPN machine. This file needs to be copied to folder "/etc/openvpn/"

- "ca.crt" - Certificate authority certificate for all certificates. This file needs to be copied to folder "/etc/openvpn/"

- "dh.pem" - Diffie Hellman parameters file. This file needs to be copied to folder "/etc/openvpn/"

#### 2.2 Client Certificates

- "client1.crt" - User certificate to be imported to VPN Client.

- "client1.key" - User certificate's private key to be imported to VPN Client.

- "ca.crt" - CA certificate of user certificate.

It is also possible to create single file "client1.p12" or "client1.pfx" using above 3 files and import to VPN Client.

#### 2.3 Create VPN connections in OpenVPN

Once done, go to terminal command prompt and edit following files. Set the contents as follows.

#----- Contents of file: /etc/openvpn/server.conf

# Protocol, Port and interface port 1194 proto udp dev tun

# Path to files ca keys/ca.crt cert keys/server.crt key keys/server.key dh keys/dh1024.pem

# Virtual IP and other configuration server 10.50.50.0 255.255.255.0 ifconfig-pool-persist ipp.txt keepalive 10 120 comp-lzo user nobody group nogroup persist-key persist-tun status openvpn-status.log verb 3

*# Define the network range to be accessed by VPN Clients. push "route 192.168.175.0 255.255.250.0"* 

#----- end of file

Once the file edited, start OpenVPN server by executing command : "openvpn /etc/openvpn/server.conf"

# 3 TheGreenBow VPN Client configuration

This section describes the required configuration to connect to a OpenVPN VPN router via VPN connections. To download the latest release of TheGreenBow VPN Client software, please go to **www.thegreenbow.com/vpn\_down.html.** 

#### 3.1 VPN Client - SSL Configuration

| 📀 TheGreenBow VPN Client |                                                                                                    | —           |          | ×                                 |
|--------------------------|----------------------------------------------------------------------------------------------------|-------------|----------|-----------------------------------|
| Configuration Tools ?    |                                                                                                    |             |          |                                   |
| THEGREENBOL              |                                                                                                    |             | /PN-Clie | ent                               |
|                          | TIsGateway: TLS                                                                                                    |             |          |                                   |
| VPN Configuration        | Main       Security       Advanced       Establishment       Automation         Remote Gateway       Interface       Any         Remote Gateway       mygateway.dyndns.org         Authentication       Interface       Interface         Extra Authentication       Interface       Interface         Extra Authentication       Interface       Interface         Password       Interface       Popup when | Certificate | Remote S | N<br>dress is<br>tit IP<br>VS Nan |
| VPN Client ready         |                                                                                                    |             |          |                                   |

SSL Main configuration

| 😨 TheGreenBow VPN Client             |                                                                                                    |                  | - 0                         | ×     |  |
|--------------------------------------|----------------------------------------------------------------------------------------------------|------------------|-----------------------------|-------|--|
| Configuration Tools ?                |                                                                                                    |                  |                             |       |  |
| THEGREENBOW                          |                                                                                                    |                  |                             |       |  |
|                                      |                                                                                                    |                  | VPN C                       | ient  |  |
|                                      |                                                                                                    |                  |                             |       |  |
|                                      | TIsGateway: TLS                                                                                                    |                  |                             |       |  |
| VPN Configuration                    | Main Security Advanced Establishment                                                                                     | Automation Certi | ficate Remote               | s · · |  |
| IKE V1 Parameters                    | Choose a Certificate in the list below, or select a new Certificate by clicking<br>on the button 'Import Certificate'.   |                  |                             |       |  |
|                                      | Certificate Common Name D                                                                                                | elivered by      | Expires                     |       |  |
|                                      | <ul> <li>□ VPN Configuration File</li> <li>● client1</li> <li>T</li> <li>I Windows Personal Certificate Store</li> </ul> | GBTEST           | 01-12-2025                  |       |  |
|                                      | View Carliforda                                                                                                    |                  | Import Clien<br>Certificate | t     |  |
|                                      | view Certificate                                                                                                    | cate             |                             |       |  |
| <ul> <li>VPN Client ready</li> </ul> |                                                                                                    |                  |                             |       |  |

SSL Certificate configuration

This configuration is one example of what can be accomplished in term of User Authentication. You may want to refer to either the OpenVPN router user guide or TheGreenBow VPN Client software User Guide for more details on User Authentication options.

#### 3.2 Open SSL VPN tunnels

Once both OpenVPN router and TheGreenBow VPN Client software have been configured accordingly, you are ready to open VPN tunnels. First make sure you enable your firewall with SSL traffic.

- Select menu "Configuration" and "Save" to take into account all modifications we've made on your VPN 1/ Client configuration.
- $\frac{2}{2}$  Double Click on your SSL tunnel name or Click "**Open**" button in Connection panel to open tunnel.
- 3/ Select menu "Tools" and "Console" if you want to access to the SSL VPN logs. The following example shows a successful connection between TheGreenBow VPN Client and a OpenVPN VPN router.
- 20181005 11:33:31:966 Default reinitializing daemon

- 2018 1005 11:33:31:966 Default reinitializing daemon 2018 1005 11:33:32:006 TSSL\_TIsGateway configuration OK 2018 1005 11:34:04:448 TSSL\_TIsGateway OVPN connection is opening, 2018 1005 11:34:04:935 TSSL\_TIsGateway OVPN options and keys received. 2018 1005 11:34:05:025 TSSL\_TIsGateway OVPN options and keys received. 2018 1005 11:34:05:025 TSSL\_TIsGateway OVPN renewal in 3600 seconds (12:34:05) 2018 1005 11:34:05:059 TSSL\_TIsGateway OVPN renewal in 3600 seconds (12:34:05) 2018 1005 11:34:05:059 TSSL\_TIsGateway VIPN renewal in 3600 seconds (12:34:05) 2018 1005 11:34:05:198 TSSL\_TIsGateway (VIPN) traffic reception OK
- 20181005 11:34:15:180 TSSL\_TIsGateway OVPN traffic reception OK.

### 4 Tools in case of trouble

Configuring an SSL VPN tunnel can be a hard task. One missing parameter can prevent a VPN connection from being established. Some tools are available to find source of troubles during a VPN establishment.

#### 4.1 A good network analyser: Wireshark

Wireshark is a free software that can be used for packet and traffic analysis. It shows IP or TCP packets received on a network card. This tool is available on website **www.wireshark.org**. It can be used to follow protocol exchange between two devices. For installation and use details, read its specific documentation (**www.wireshark.org/docs/**).

| Г | 1 0.000000   | 88.162.180.74 | 192.168.200.8 | OpenVPN | 95 MessageType: P_DATA_V1                      |
|---|--------------|---------------|---------------|---------|------------------------------------------------|
|   | 3 0.746124   | 192.168.200.8 | 88.162.180.74 | OpenVPN | 295 MessageType: P_DATA_V1                     |
|   | 4 2.807021   | 192.168.200.8 | 88.162.180.74 | TLSv1   | 93 Encrypted Alert                             |
|   | 5 2.836198   | 88.162.180.74 | 192.168.200.8 | OpenVPN | 64 MessageType: P_ACK_V1                       |
|   | 117 8.358054 | 192.168.200.8 | 88.162.180.74 | OpenVPN | 56 MessageType: P_CONTROL_HARD_RESET_CLIENT_V2 |
|   | 119 8.389836 | 88.162.180.74 | 192.168.200.8 | OpenVPN | 68 MessageType: P_CONTROL_HARD_RESET_SERVER_V2 |
|   | 120 8.392067 | 192.168.200.8 | 88.162.180.74 | TLSv1   | 154 Client Hello                               |
|   | 122 8.432262 | 88.162.180.74 | 192.168.200.8 | OpenVPN | 64 MessageType: P_ACK_V1                       |
|   | 123 8.433675 | 88.162.180.74 | 192.168.200.8 | OpenVPN | 156 MessageType: P_CONTROL_V1                  |
|   | 124 8.434438 | 192.168.200.8 | 88.162.180.74 | OpenVPN | 64 MessageType: P_ACK_V1                       |
|   | 125 8.435125 | 88.162.180.74 | 192.168.200.8 | OpenVPN | 156 MessageType: P_CONTROL_V1                  |
|   | 126 8.435125 | 88.162.180.74 | 192.168.200.8 | OpenVPN | 156 MessageType: P_CONTROL_V1                  |
|   | 127 8.435304 | 192.168.200.8 | 88.162.180.74 | OpenVPN | 64 MessageType: P_ACK_V1                       |
|   | 128 8.435334 | 192.168.200.8 | 88.162.180.74 | OpenVPN | 64 MessageType: P_ACK_V1                       |
|   | 129 8.436611 | 88.162.180.74 | 192.168.200.8 | OpenVPN | 156 MessageType: P_CONTROL_V1                  |
|   | 130 8.436790 | 192.168.200.8 | 88.162.180.74 | OpenVPN | 64 MessageType: P_ACK_V1                       |
|   | 132 8.465161 | 88.162.180.74 | 192.168.200.8 | OpenVPN | 156 MessageType: P_CONTROL_V1                  |
|   | 133 8.465409 | 192.168.200.8 | 88.162.180.74 | OpenVPN | 64 MessageType: P_ACK_V1                       |
|   | 134 8.466782 | 88.162.180.74 | 192.168.200.8 | OpenVPN | 156 MessageType: P_CONTROL_V1                  |
|   | 135 8.466938 | 192.168.200.8 | 88.162.180.74 | OpenVPN | 64 MessageType: P_ACK_V1                       |
|   | 136 8.468147 | 88.162.180.74 | 192.168.200.8 | OpenVPN | 156 MessageType: P_CONTROL_V1                  |
|   | 137 8.468148 | 88.162.180.74 | 192.168.200.8 | OpenVPN | 156 MessageType: P_CONTROL_V1                  |
|   | 138 8.468314 | 192.168.200.8 | 88.162.180.74 | OpenVPN | 64 MessageType: P_ACK_V1                       |
|   | 139 8.468339 | 192.168.200.8 | 88.162.180.74 | OpenVPN | 64 MessageType: P_ACK_V1                       |

# 5 VPN SSL Troubleshooting

#### 5.1 "Connection aborted" error

20XX1005 11:39:23:757 TSSL\_TIsGateway configuration OK 20XX1005 11:39:25:667 TSSL\_TIsGateway OVPN connection is opening. 20XX1005 11:39:28:728 TSSL\_TIsGateway OVPN 3 attempts to send packet id 0 with no response. Aborting connection. 20XX1005 11:39:28:728 TSSL\_TIsGateway OVPN connection aborted.

Read logs of SSL VPN Router if it received the VPN Client request. SSL requests can be dropped by firewalls. An SSL Client uses UDP port 1194 by default. Check if the remote server is online.

# 6 Contacts

News and updates on TheGreenBow web site: www.thegreenbow.com

Technical support by email at: support@thegreenbow.com

Sales contacts by email at: sales@thegreenbow.com

# **Secure, Strong, Simple** TheGreenBow Security Software